## オンライン授業の受け方:スマートフォンでの ZOOM の設定

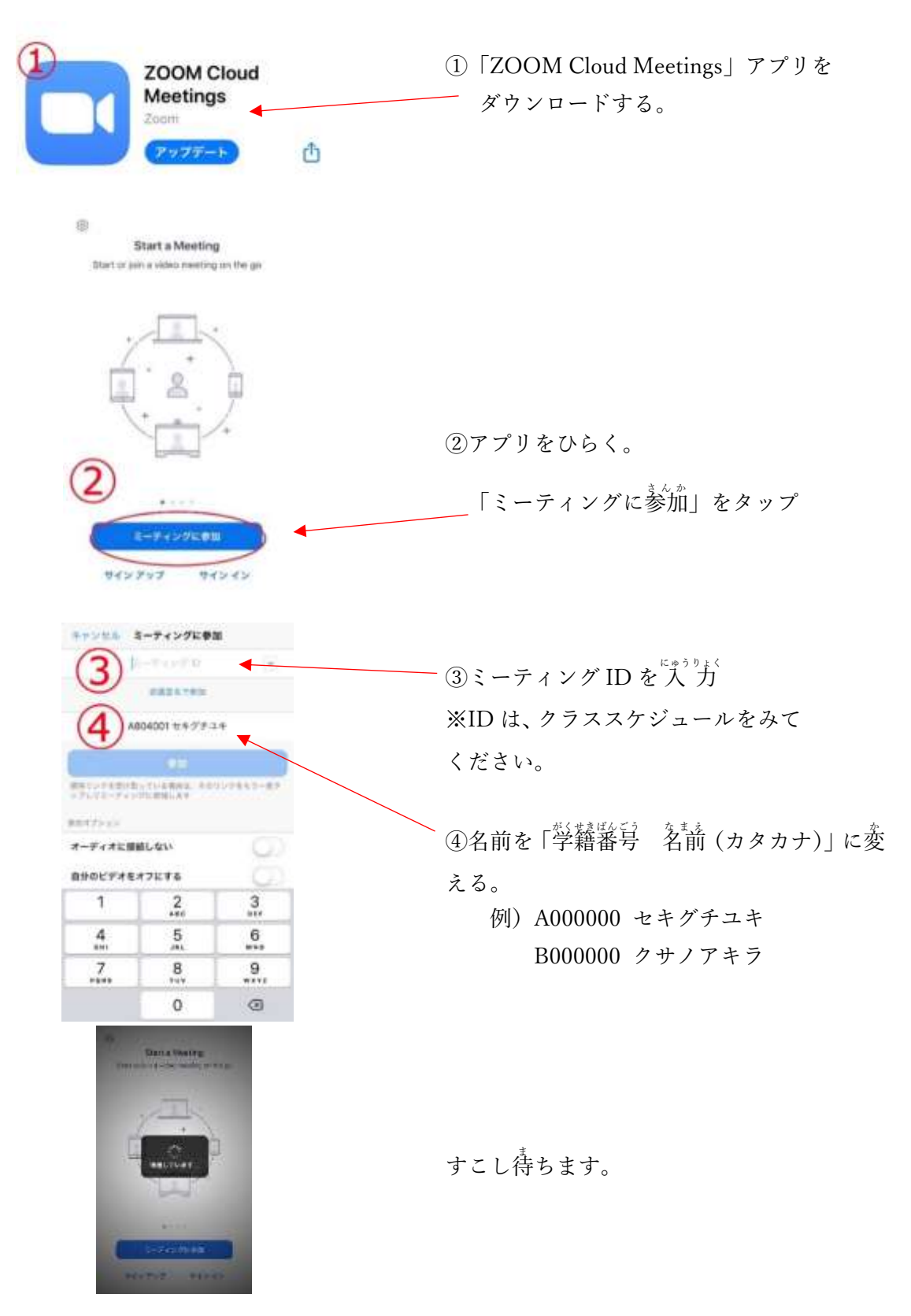

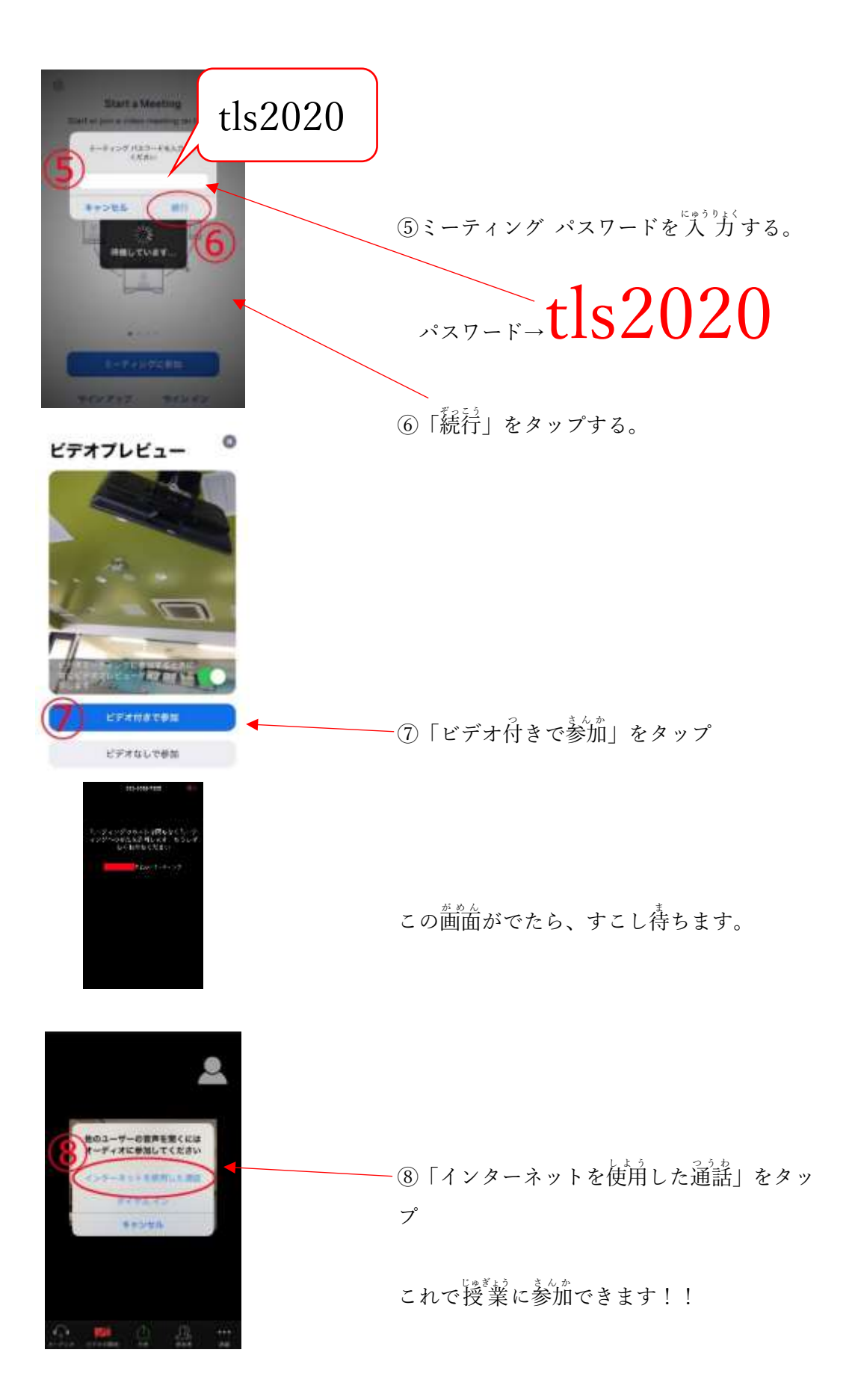

## オンライン授業の受け方:PC での ZOOM の設定

| gle zoom<br>♀ ≠<<<>> □ □==-ス □ □@ ∅ ▷=:                                                                                                    | ①インターネットで「zoom」を検索する。                                                                        |
|----------------------------------------------------------------------------------------------------|----------------------------------------------------------------------------------------------|
| 1<br>取 1,460,000,000 件 (0.40 秒)<br>contus >  p- p > meetings ◆<br>Zoomミーティング・Zoom<br>Roomミーティングがお使いのカレイ システ<br>級のビディーのからモノ(イルま<br>ります。あらゆるニーズに応えるビデオ、内外の<br>Zoom   COVID-19感染拡大 … ビデオファースト | ──「Zoom ミーティング-Zoom」をクリック                                                                    |
| ■ THE REAL PROPERTY AND AND AND AND AND AND AND AND AND AND                                                                                                    | ②「ミーティングに参加する」 をクリック                                                                         |
| 5ンと順冊 営業担当へのお問いらわせ ミーティングに参加する ミーティング                                                                                                    |                                                                                              |
| ミーティングに参加する<br>③ ミーティングIDまたはパーソナルリ<br>④ ジル<br>H322/SIPL-ムシステムからミーチィングに参加する                                                                                                    | <ul> <li>③ミーティング ID を入うり方 する</li> <li>※ID は、クラススケジュールをみてください。</li> <li>④「参加」をクリック</li> </ul> |

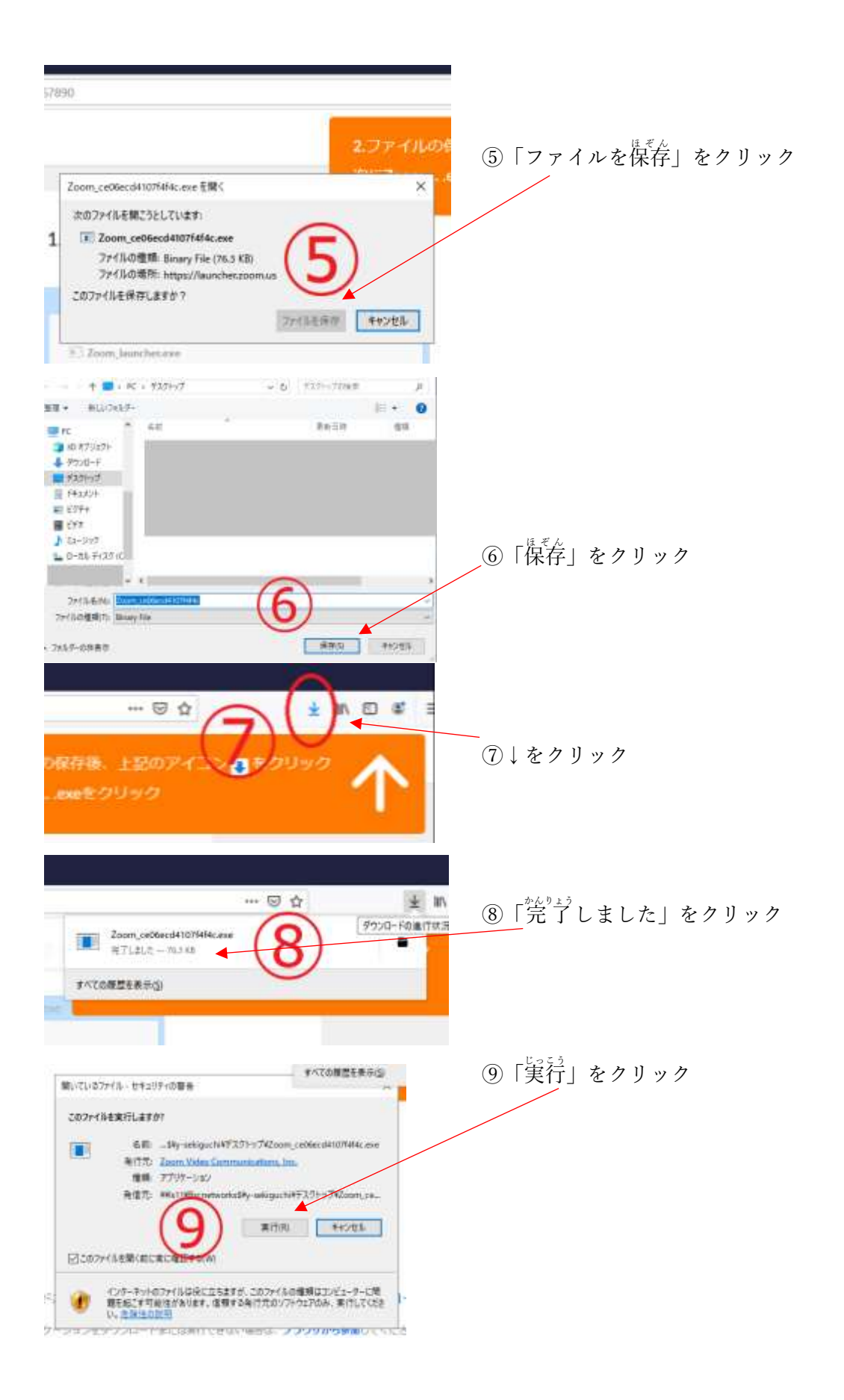

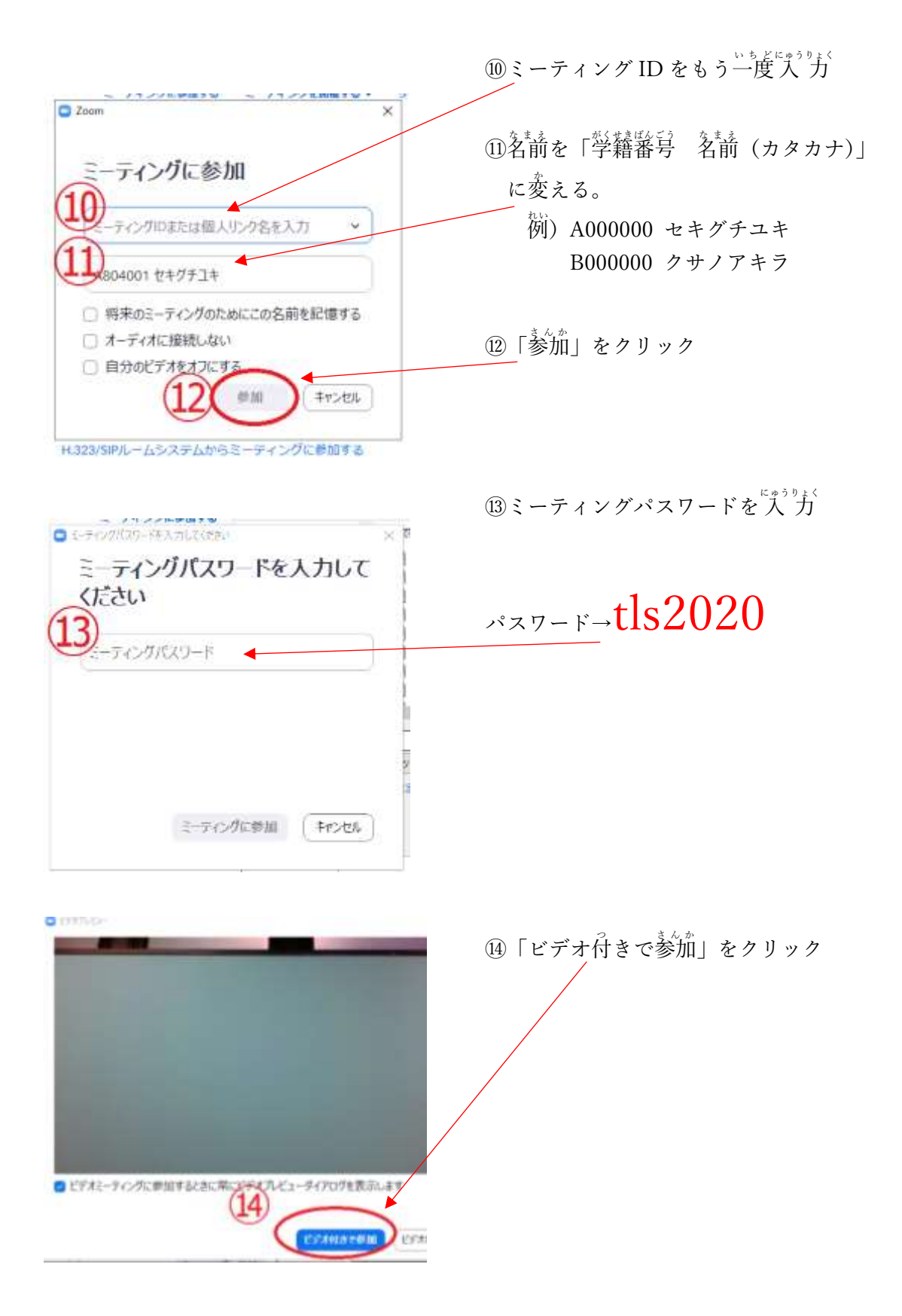

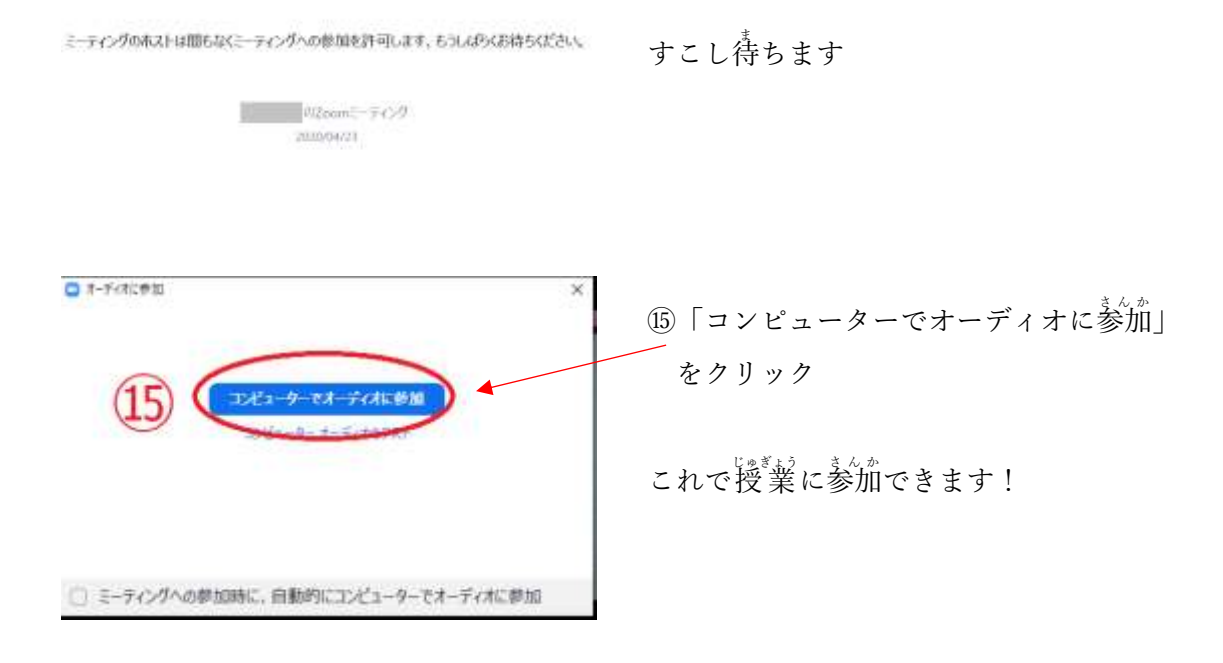

【オンライン授業の注意点】

- 1.オンライン授業で使用するミーティングルームは時間になると開かれます。 2.個人情報の保護のため、録画や録音はしないでください。
- 3.授業的でマナー違反があったときは、ミーティングルームを一度閉じます。 その後、15分後に再開するので、彼めて参加をしてください。